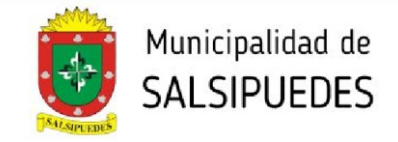

Aceptar

## PREVIA OBRA NUEVA - PROYECTO Y AMPLIACIÓN

Este trámite incluye la presentación de previa municipal de obras privadas y la solicitud del informe de ambiente (solicitud de limpieza de lote) en un trámite único. El expediente será visado por ambas áreas.

AL INGRESAR AL SISTEMA HACER CLICK EN EL BOTÓN <u>+INICIAR</u>. EN <u>TIPO</u>, DESPLEGAR LA SOLAPA Y SELECCIONAR **PREVIA OBRA NUEVA - PROYECTO/AMPLIACIÓN** 

#### **1- INICIAR TRÁMITE**

Completar todos los datos correspondientes a las 4 pestañas (Identificación - Datos Catastrales - Dirección Trámite - Comitente)

### a) IDENTIFICACIÓN

| Iniciar/Editar Trámite                             |                                                                                                    |         |
|----------------------------------------------------|----------------------------------------------------------------------------------------------------|---------|
| Identificación Datos Catastrales Dirección Trámite | Comitente                                                                                                    |         |
| Tipo<br>Previa Obra Nueva - Proyecto/Ampliación 🗸  |                                                                                                    |         |
| Referencia                                         |                                                                                                    |         |
| Descripción                                        |                                                                                                    |         |
|                                                    | En el recuadro de Descripción se deberá<br>aclarar el número de expediente de los<br>antecedentes (de existir). | Aceptar |

#### **b) DATOS CATASTRALES**

| Iniciar/Editar Trámite                   |                         |
|------------------------------------------|-------------------------|
| Identificación Datos Catastrales Direc   | cción Trámite Comitente |
| Circunscripción<br><br>Manzana<br><br>Ph | Sección<br><br>Parcela  |
| Manzana Of<br>Número de Catastro         | Parcela Of              |

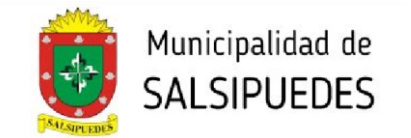

## c) DIRECCIÓN TRÁMITE

Iniciar/Editar Trámite

| Identificación | Datos Catastrales | Dirección Trámite | Comitente |
|----------------|-------------------|-------------------|-----------|
| Calle          |                   |                   |           |
| Número         |                   |                   |           |
| Piso           |                   |                   |           |
| Dpto           |                   |                   |           |
| Barrio         |                   |                   |           |
|                |                   |                   |           |

Aceptar

## d) COMITENTE

| Iniciar/Editar Trámite |  |
|------------------------|--|
|------------------------|--|

| Identificación Datos Catastrales Dirección Trámite | Comitente                                      |
|----------------------------------------------------|------------------------------------------------|
| Nombre                                             | Otros Datos del Comitente<br>- Teléfono:       |
| Correo Electrónico                                 | - Documento:<br>- Otro dato:<br>- Otro:        |
| Usar la misma dirección del trámite<br>Calle       |                                                |
| Número                                             |                                                |
| Piso                                               |                                                |
| Dpto                                               | Completar con todos los datos que se requieran |
| Barrio                                             |                                                |

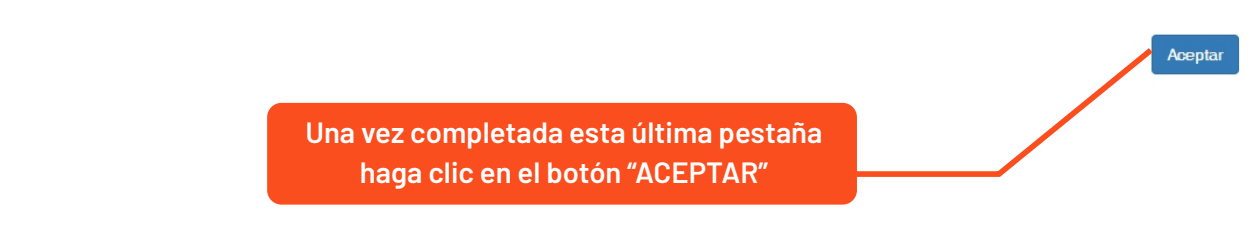

#### DIRECCIÓN DE PLANEAMIENTO Y AMBIENTE

planeamientourbano.salsipuedes@gmail.com TEL. (03543) 492205 - 493434/int. 3

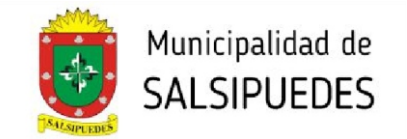

#### **2- CARGA DE DOCUMENTOS**

Deberá cumplimentar con todos los requisitos solicitados.

| Q Buscar 🕈 Iniciar 🔚 Abiertos                                                                                                    | III Resueltos                                                                                                    |                                                                                        |                                                                                                    |
|----------------------------------------------------------------------------------------------------|----------------------------------------------------------------------------------------------------|----------------------------------------------------------------------------------------|----------------------------------------------------------------------------------------------------|
| Trámite Nº 000028                                                                                                    |                                                                                                    |                                                                                        |                                                                                                    |
| Previa Obra Nueva - Proyecto/Ampliació                                                                                                    | ôn                                                                                                    |                                                                                        |                                                                                                    |
|                                                                                                    |                                                                                                    |                                                                                        | ✓ Editar Tramite 000028                                                                                             |
| ✓ Requisitos 0% Flujo Trámite                                                                                                    |                                                                                                    |                                                                                        |                                                                                                    |
| Para poder enviar el trámite al mun                                                                                                    | icipio se requiere:                                                                                                    |                                                                                        |                                                                                                    |
| Seleccionar parcela en mapa                                                                                                    | 2                                                                                                    |                                                                                        |                                                                                                    |
| Cargar tipología/s                                                                                                    |                                                                                                    |                                                                                        |                                                                                                    |
| Adjuntar los siguientes documento                                                                                                    | is:4                                                                                                    |                                                                                        |                                                                                                    |
| Acreditación de Titularidad<br>Comprobante de pago Visacion<br>Plano Municipal<br>Solicitud de Inspección Ambient<br>Solicitud de Visacion                                                        | Previa<br>tal                                                                                                    |                                                                                        |                                                                                                    |
| Datos Tipologías Documer                                                                                                    | ntos Adiuntos Datos de la Parcela Provincial                                                                                                    | Mensaies Inform                                                                        | es de Viscoión                                                                                                    |
|                                                                                                    |                                                                                                    |                                                                                        | es de visación                                                                                                    |
| Tino                                                                                                    | Datos Trámite<br>Previa Obra Nueva - Provecto/Ampliación                                                                                                    | Consilente                                                                             | Datos Comitente<br>Pedro Molina                                                                                     |
| C<br>Tipo<br>Trámite                                                                                                    | Datos Trámite<br>Previa Obra Nueva - Proyecto/Ampliación                                                                                                    | Comitente                                                                              | Datos Comitente<br>Pedro Molina                                                                                     |
| Tipo<br>Trám ite                                                                                                    | Datos Trámite<br>Previa Obra Nueva - Proyecto/Ampliación                                                                                                    | Comitente<br>Correo Electrónico                                                        | Datos Comitente<br>Pedro Molina                                                                                     |
| Tipo<br>Trámite<br>Expediente Municipal                                                                                                    | Datos Trámite<br>Previa Obra Nueva - Proyecto/Ampliación<br>Editar 000028<br>No Asignado                                                                                          | Corritente<br>Correo Electrónico<br>Domicilio                                          | Datos Comitente<br>Pedro Molina<br>Calle Pública s/n                                                                |
| Tipo<br>Trámite<br>Expediente Municipal<br>Parcela                                                                                                    | Datos Trámite<br>Previa Obra Nueva - Proyecto/Ampliación                                                                                                    | Comitente<br>Correo Electrónico<br>Domicilio<br>Piso / Dpto<br>Barrio                  | Datos Comitente<br>Pedro Molina<br>Calle Pública s/n                                                                |
| Tipo<br>Trámite<br>Expediente Municipal<br>Parcela<br>Estado                                                                                                    | Datos Trámite<br>Previa Obra Nueva - Proyecto/Ampliación                                                                                                    | Comitente<br>Correo Electrónico<br>Domicilio<br>Piso / Dpto<br>Barrio                  | Datos Comitente<br>Pedro Molina<br>Calle Pública s/n                                                                |
| Tipo<br>Trámite<br>Expediente Municipal<br>Parcela<br>Estado<br>Referencia                                                                                                    | Datos Trámite<br>Previa Obra Nueva - Proyecto/Ampliación<br>Calitar 000028<br>No Asignado<br>- Calitar Mapa<br>0.0000000, 0.0000000<br>Pendiente                                  | Comitente<br>Correo Electrónico<br>Domicilio<br>Piso / Dpto<br>Barrio<br>Otros Datos   | Pedro Molina Calle Pública s/n  Teléfono: Documento:                                                                |
| Tipo<br>Trámite<br>Expediente Municipal<br>Parcela<br>Estado<br>Referencia<br>Descripción                                                                                                    | Datos Trámite<br>Previa Obra Nueva - Proyecto/Ampliación                                                                                                    | Corritente<br>Correo Electrónico<br>Domicilio<br>Piso / Dpto<br>Barrio<br>Otros Datos  | Datos Comitente<br>Pedro Molina<br>Calle Pública s/n<br>• Teléfono:<br>• Documento:<br>• Otro dato:<br>• Otro dato: |
| Tipo<br>Trámite<br>Expediente Municipal<br>Parcela<br>Estado<br>Referencia<br>Descripción<br>Nomenclatura Catastral Municipio                                                                     | Datos Trámite Previa Obra Nueva - Proyecto/Ampliación  C Editar 000028 No Asignado  Aorir Mapa 0.0000000, 0.0000000 Pendiente  02-04-013-042 PH:00                                | Com itente<br>Correo Electrónico<br>Dom icilio<br>Piso / Dpto<br>Barrio<br>Otros Datos | Datos Comitente<br>Pedro Molina<br>Calle Pública s/n<br>• Teléfono:<br>• Documento:<br>• Otro dato:<br>• Otro :     |
| Tipo<br>Trám ite<br>Expediente Municipal<br>Parcela<br>Estado<br>Referencia<br>Descripción<br>Nomenclatura Catastral Municipio<br>Nomenclatura Catastral Provincia                                | Datos Trámite Previa Obra Nueva - Proyecto/Ampliación  C Editar 000028 No Asignado  Aorri Mapa 0.0000000, 0.0000000 Pendiente  02-04-013-042 PH:00                                | Com itente<br>Correo Electrónico<br>Dom icilio<br>Piso / Dpto<br>Barrio<br>Otros Datos | Datos Comitente<br>Pedro Molina<br>Calle Pública s/n<br>• Teléfono:<br>• Documento:<br>• Otro dato:<br>• Otro :     |
| Tipo<br>Trámite<br>Expediente Municipal<br>Parcela<br>Estado<br>Referencia<br>Descripción<br>Nomenclatura Catastral Municipio<br>Nomenclatura Catastral Provincia<br>Manzana y Parcela Oficial    | Datos Trámite Previa Obra Nueva - Proyecto/Ampliación                                                                                                    | Comitente<br>Correo Electrónico<br>Domicilio<br>Piso / Dptb<br>Barrio<br>Otros Datos   | Datos Comitente<br>Pedro Molina<br>Calle Pública s/n<br>• Teléfono:<br>• Documento:<br>• Otro dato:<br>• Otro :     |
| Tipo<br>Trám ite<br>Expediente Municipal<br>Parcela<br>Estado<br>Referencia<br>Descripción<br>Nomenclatura Catastral Municipio<br>Nomenclatura Catastral Provincia<br>Manzana y Parcela Oficial   | Datos Trámite Previa Obra Nueva - Proyecto/Ampliación                                                                                                    | Comitente<br>Correo Electrónico<br>Domicilio<br>Piso / Dpto<br>Barrio<br>Otros Datos   | Pedro Molina<br>Pedro Molina<br>Calle Pública s/n<br>• Teléfono:<br>• Documento:<br>• Otro dato:<br>• Otro:         |
| Tipo Trám ite Expediente Municipal Parcela Estado Referencia Descripción Nomenclatura Catastral Municipio Nomenclatura Catastral Provincia Manzana y Parcela Oficial Número de Catastro Dirección | Datos Trámite Previa Obra Nueva - Proyecto/Ampliación  Ceditar 000028 No Asignado  Aorri Mapa 0.0000000, 0.0000000  Pendiente  02-04-013-042 PH:00  - Calle Pública s/n Depto: 13 | Com itente<br>Correo Electrónico<br>Dom icilio<br>Piso / Dpto<br>Barrio<br>Otros Datos | Datos Comitente<br>Pedro Molina<br>Calle Pública s/n<br>• Teléfono:<br>• Documento:<br>• Otro dato:<br>• Otro :     |

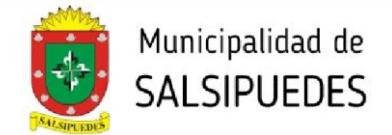

Cerrar

# Haga click sobre el botón **REQUISITOS**, se despliega una pantalla que aclara la documentación a presentar.

#### Requisitos Trámite

- Plano municipal (formato pdf)
- Descargar la siguiente nota de solicitud, nota de solicitud, completarla y adjuntarla.
- Descargar el siguiente Formulario de Solicitud de Inspección Ambiental, completarlo y adjuntarlo.
- Abonar el importe en concepto de visacion de previa.
- -De manera presencial por Mesa de Entrada Municipal o por transferencia bancaria a la siguiente cuenta
- -Razón Social: Municipalidad de Salsipuedes

-Cta Cte Banco Córdoba, N°300-0001000308

-CUIT: 30-67870790-9

-CBU: 0200300701000001000383

-ALIAS: LLAMA.CHAPA.CELTA

Los documentos no especificados podrán adjuntarse en formato pdf o jpg

NOTA: Como requisito previo a la presentación del tramite de VISACION PREVIA, no deberá registrar Deuda de impuestos municipales

La VISACION PREVIA tiene una validez de 60 días corridos - Este tramite NO AUTORIZA A CONSTRUIR para obtener permiso de edificación deberá realizar el tramite de PLANO PARA DEFINITIVA

Las proformas están disponibles en la página municipal. Para descargar: Carátula, Solicitud de previa, Formulario de Ambiente

Haga click en el botón **ABRIR MAPA**, se despliega la siguiente pantalla, donde deberá seleccionar la parcela a intervenir.

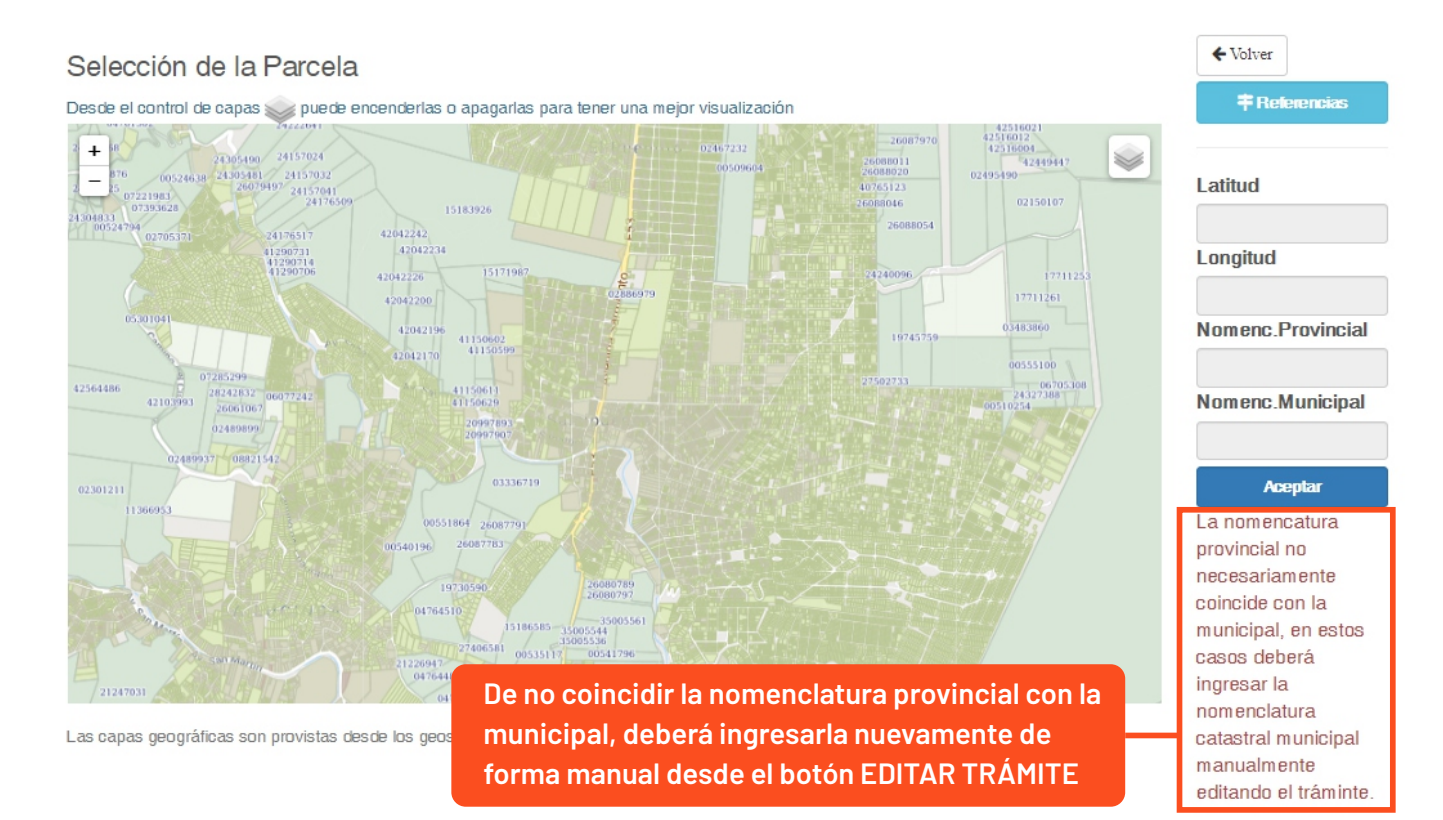

DIRECCIÓN DE PLANEAMIENTO Y AMBIENTE planeamientourbano.salsipuedes@gmail.com TEL. (03543) 492205 - 493434/int. 3

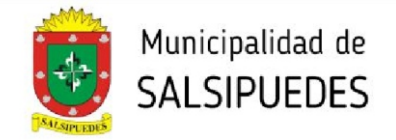

3

Haga click en el botón **TIPOLOGÍAS**, cargue la superficie cubierta o presupuesto correspondiente a la misma, (en la categoría que no corresponda deberá colocar valor O "cero"). Posteriormente haga click en el botón REGISTRAR TIPOLOGÍA. En caso de tener mas de una tipología, deberá cargarlas individualmente.

| Datos      | Tipologías     | Documentos Adjuntos      | Datos de la Parcela Provincial | 🗩 Mensajes | Informes de Visación   |                  |
|------------|----------------|--------------------------|--------------------------------|------------|------------------------|------------------|
| En caso qu | ue no correspo | nada m2 o presupuesto us | ar el valor cero (0)           |            |                        |                  |
| Tipología  |                |                          |                                |            |                        |                  |
| 8P1 - PISC | GINAS          |                          |                                |            |                        | ~                |
| Superficie | [m2]:          |                          |                                |            |                        |                  |
| Presupues  | to [\$]:       |                          |                                |            |                        |                  |
| Observació | ón:            |                          |                                |            |                        |                  |
|            |                |                          |                                |            |                        | //               |
|            |                |                          |                                |            |                        | negotar npologia |
| Grupo      | Tipología      |                          | 5                              | Superficie | Presupuesto Observació | n                |
| 1A         | UNIFAMILI      | ARES DE HASTA 100 M2     |                                | 75.00 m2   | \$0.00                 | ×                |
| 8P1        | PISCINAS       |                          |                                | 0.00 m2    | \$200000.00            | ×                |

Haga click en el botón **DOCUMENTOS ADJUNTOS**, los documentos a adjuntar pueden ser .jpg o pdf. En todos los casos la documentación debe ser legible y clara. Los planos deberán ser enviados únicamente en formato pdf., orientación horizontal, en colores y escala reglamentarios.

Para poder enviar el trámite al municipio se requiere:

| Acred<br>Comp    | litación de Titu<br>probante de pa | laridad<br>go Visacion Previa |                                |            |                      |
|------------------|------------------------------------|-------------------------------|--------------------------------|------------|----------------------|
| Plano<br>Solicit | Municipal                          | ián Ambiantal                 |                                |            |                      |
| Solicit          | tud de hispecc<br>tud de Visacior  | וטון אוווטופוונמו<br>ז        |                                |            |                      |
|                  |                                    |                               |                                |            |                      |
| Datos            | Tipologías                         | Documentos Adjuntos           | Datos de la Parcela Provincial | 🗩 Mensajes | Informes de Visación |
|                  |                                    |                               |                                |            |                      |
| Aojuntar         | Omormación                         |                               |                                |            |                      |
|                  |                                    | Hag                           | a click en el botón ADJU       | JNTAR      |                      |
|                  |                                    |                               |                                |            |                      |

DIRECCIÓN DE PLANEAMIENTO Y AMBIENTE

planeamientourbano.salsipuedes@gmail.com TEL.(03543)492205-493434/int.3

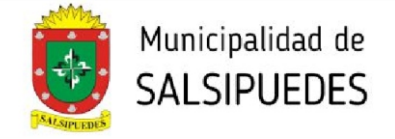

Despliegue la pantalla, seleccione y cargue los diferentes archivos. Se deberán cargar obligatoriamente:

- -Acreditación de titularidad
- -Plano Municipal
- -Solicitud de Visación
- -Comprobante de pago visación de Previa
- -Solicitud de inspección ambiental

#### Adjuntar Documento a Trámite

| Documento                                             |   |  |  |
|-------------------------------------------------------|---|--|--|
|                                                       | ~ |  |  |
| Acreditación de Titularidad                           |   |  |  |
| Plano Municipal<br>Solicitud de Visacion              |   |  |  |
| Comprobante de pago Visacion Previa                   |   |  |  |
| Solicitud de Inspección Ambiental<br>Otros Documentos |   |  |  |
|                                                       |   |  |  |
| Archivo                                               |   |  |  |

Seleccionar archivo Ningún archivo seleccionado

.. .

.

Aceptar

Cargados los 5 archivos obligatorios, se habilitará el botón **ENVIAR A MUNICIPALIDAD**. Haga click sobre el mismo para comenzar el proceso de visado.

. . . ....

| El tràmite está en condiciones de ser enviado al r | nunicipio                      |            |                      |   |
|----------------------------------------------------|--------------------------------|------------|----------------------|---|
| Enviar a Municipalidad 🚀                           |                                |            |                      |   |
| Datos Tipologías Documentos Adjuntos               | Datos de la Parcela Provincial | 🗩 Mensajes | Informes de Visación |   |
| ▲ Adjuntar O Información                           |                                |            |                      |   |
| Acreditación de Titularidad                        |                                |            | *                    |   |
| Plano Municipal                                    |                                |            | *                    |   |
| Solicitud de Visacion                              |                                |            | *                    | ø |
| Comprobante de pago Visacion Previa                |                                |            | *                    | ø |
| Solicitud de Inspección Ambiental                  |                                |            | *                    | ø |

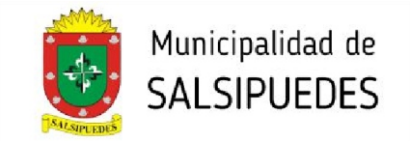

## **3- PROSECUCIÓN DEL TRÁMITE**

Al recibir el expediente, la oficina de Planeamiento y Ambiente realizará la visación. Las comunicaciones entre el profesional y la oficina se harán exclusivamente por medio de la plataforma.

Una vez finalizada la visación, y estando la previa en condiciones, se dará el trámite como terminado, obteniendo la **"PREVIA EN CONDICIONES"** y debiendo el profesional continuar el trámite en su Colegio correspondiente.

Para obtener el plano definitivo y permiso de edificación, deberá realizar el trámite **"PLANO PARA DEFINITIVA"** desde la plataforma municipal.